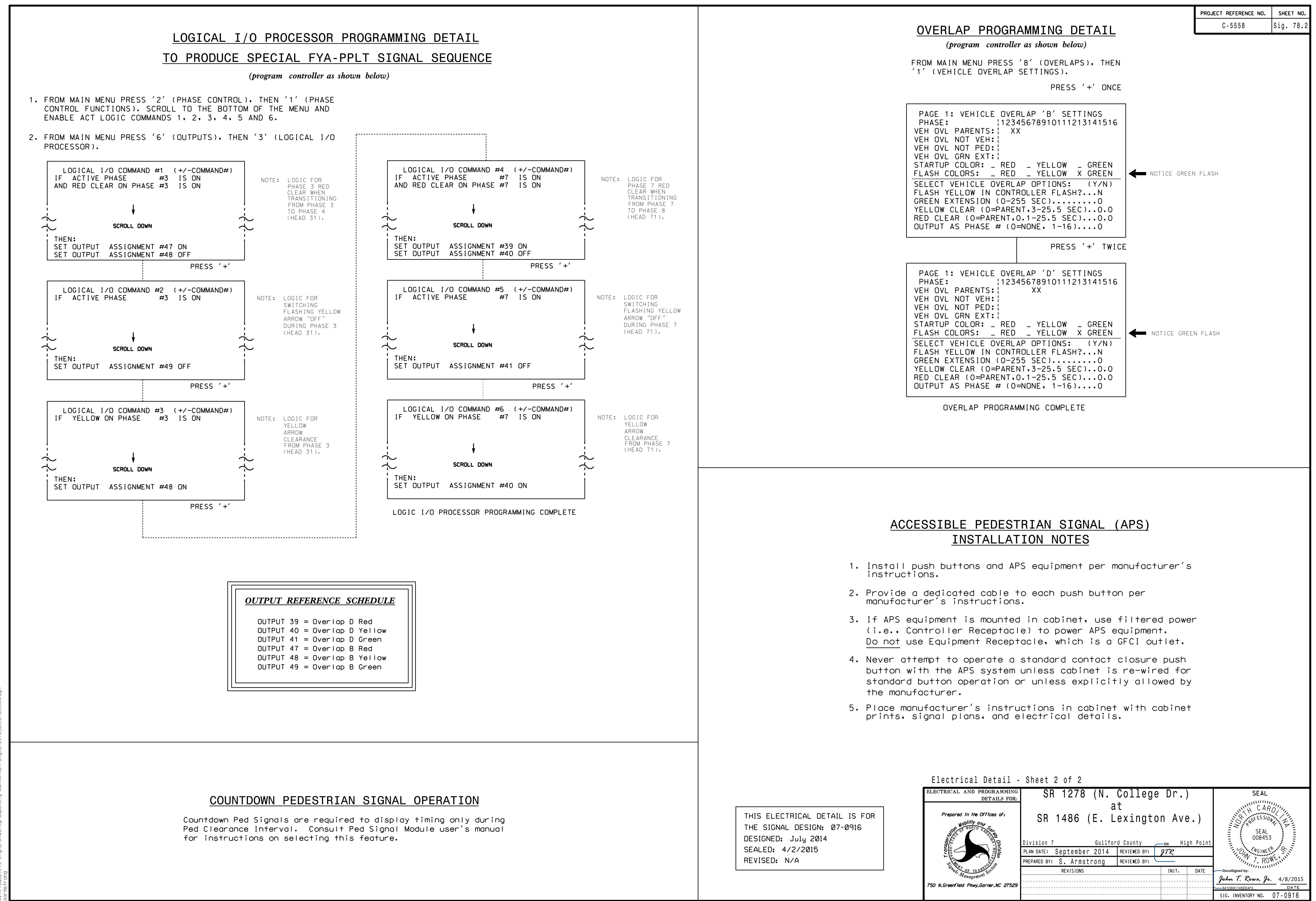

| ectrical Detail -                      | Sheet 2 of 2                            |
|----------------------------------------|-----------------------------------------|
| TRICAL AND PROGRAMMING<br>DETAILS FOR: | SR 1278 (N. College Dr.) SEAL           |
| Prepared in the Offices of:            | SR 1486 (E. Lexington Ave.)             |
| Divisi<br>No Republic                  | Division 7 Guilford CountyDs High Point |
|                                        | PREPARED BY: S. Armstrong REVIEWED BY:  |
| Management Sector                      | REVISIONS INIT. DATE DocuSigned by:     |
| N.Greenfield Pkwy.Garner.NC 27529      | 641D60C145EE4F5 DATE                    |
|                                        | SIG. INVENTORY NO. 07-0916              |